#### Section Index

| Viewing Progress Notes                 | 2                                                                                         |
|----------------------------------------|-------------------------------------------------------------------------------------------|
|                                        |                                                                                           |
| Adding Progress Notes                  | 4                                                                                         |
| 0 0                                    |                                                                                           |
| Editing/Marking Progress Notes Invalid | 5                                                                                         |
|                                        | Viewing Progress Notes<br>Adding Progress Notes<br>Editing/Marking Progress Notes Invalid |

#### **Progress Notes**

Progress Notes are used by all disciplines to document resident care.

#### **Viewing Progress Notes**

1. The Progress Notes screen will list the 20 most recent notes of all disciplines (physicians see only physician notes, see below for additional disciplines). You can change the sort by clicking on any of the column headings in the black header bar.

| Corporate              | 1essages Resident                               | Reports Fa        | acility   | RAI                   |                   |                       |   |            |             |
|------------------------|-------------------------------------------------|-------------------|-----------|-----------------------|-------------------|-----------------------|---|------------|-------------|
| Recent                 | Progress Note                                   | s                 |           |                       |                   |                       | I | each I     | Me 💻        |
| 🕀 🖰 Ang                | erton, Joan <mark>DNR</mark>                    | :c                |           |                       |                   |                       |   | (          | <b>ஃ⇔</b> ஃ |
| 🗄 Discipline           | Options                                         |                   |           |                       |                   |                       |   |            |             |
| Progress N             | lotes - 20 Most Re                              | ent               |           |                       |                   |                       |   | Add        | Note        |
| Date/Time 🔾            | i i                                             | Progress          | Note      |                       | Discipline        | Created By            |   | <b>[</b> ] | ¥iew        |
| 06/14/2007<br>11:32 AM | The patient was less r                          | estless and fea   | rful, but | still uncomfortable   | Licensed<br>Nurse | Fran Duchene          |   | E          | <u>View</u> |
| 04/02/2007<br>09:09 AM | Reviewed Resident Ch<br>symptoms.               | art, ordered Lal  | b & Radio | ology screening for   | Physician         | JOHN<br>WEIGAND<br>MD |   |            | <u>View</u> |
| 02/25/2007<br>09:47 PM | testing 123                                     |                   |           |                       | All Staff         | Fran Duchene          |   | E          | <u>View</u> |
| 02/19/2007<br>11:31 AM | okay                                            |                   |           |                       | Licensed<br>Nurse | Robin Eggers<br>RN    | A |            | View        |
| 02/19/2007<br>09:51 AM | Resident found outsid<br>facility with success. | e facility at bus | stop. En  | couraged to return to | Nursing           | Robin Eggers<br>RN    |   |            | <u>View</u> |
| 02/15/2007             | Resident is able to am                          | bulate without a  | assistan  | ce.                   | Licensed          | Belinda R             |   |            | View        |

You can limit the list of notes to a particular discipline or disciplines by clicking on the + sign next to Discipline Options. Click on Clear All and then check the disciplines that you want to see exclusively.

| Recent F                   | Progress N                         | lote             | s                         |                |                                                   |                    |                      |                     |                   |                        | Te      | ach M    |
|----------------------------|------------------------------------|------------------|---------------------------|----------------|---------------------------------------------------|--------------------|----------------------|---------------------|-------------------|------------------------|---------|----------|
| 🗄 🖰 <u>Ange</u>            | erton, Joan                        | D                | VRCC                      |                |                                                   |                    |                      |                     |                   |                        |         |          |
| Discipline (               | Intions                            |                  |                           |                |                                                   |                    |                      |                     |                   |                        |         |          |
| Select Discip              | line(s) to filter:                 |                  |                           |                |                                                   |                    |                      |                     |                   | CH                     | neck Al | I   Cle  |
|                            | .,                                 |                  | Activities                | s 🔽            | Licensed Nurse                                    | •                  | Physic:<br>Therap    | al<br>v             | V                 | STNA                   |         |          |
|                            |                                    |                  | All Staff                 | $\mathbf{V}$   | NP                                                | $\checkmark$       | Physici              | an .                | $\mathbf{\nabla}$ | INACTIV                | E Di    | alysis   |
|                            |                                    |                  | Chaplain                  | •              | Nursing                                           | $\mathbf{\nabla}$  | Psycho               | logy                | ₽                 | INACTIV<br>Housekeepii | 'E      |          |
|                            |                                    |                  | Dietary                   | •              | Occupational<br>Therapy                           | $\checkmark$       | Restora              | tive                | ₽                 | INACTIV                | E La    | undry    |
|                            |                                    |                  | Family                    | ◄              | PA                                                | V                  | Social               | Service             | ₽                 | INACTIV                | E       |          |
|                            |                                    |                  | Hospice                   | ₽              | Pharmacy                                          | V                  | Speech               | Therapy             |                   |                        |         |          |
| Progress Ni<br>Date/Time 🍹 | otes - 20 Mos                      | t Re             | cent<br>Proj              | gress          | Note                                              |                    |                      | Disciplin           | e                 | Created By             |         | Add<br>I |
| 02/06/2008<br>10:02 AM     | INVALID F<br>02.                   | R beca           | ame dyspne                | eic, C         | 2 sat dropped to 859                              | % on 5             | Lof L<br>♪           | licensed.<br>Nurse  |                   | Becky<br>Spellman RN   |         |          |
| 02/06/2008<br>09:23 AM     | Resident states<br>change in menta | that s<br>I stat | she does ha<br>us. R does | ave a<br>not f | slight h/a. Remains a<br>eel that the h/a is rela | a&ox3 (<br>ated to | without L<br>fall. N | icensed<br>Nurse    | ;                 | *Becky<br>Spellman RN  | A       |          |
| 12/12/2007<br>01:13 PM     | [Recorded as Late<br>Example       | Entry            | on 12/12/2                | 2007           | 01:14 PM]                                         |                    | F                    | Physical<br>Therapy |                   | Allison Krizo          | A       |          |
|                            |                                    |                  |                           |                |                                                   |                    |                      |                     |                   |                        |         |          |

2. To view more than the 20 Most Recent notes, Click on <u>Search Progress Notes</u> at the bottom of the screen.

|                                 | • |  |        |
|---------------------------------|---|--|--------|
| * progress note has been edited |   |  |        |
| Search Progress Notes           |   |  | Report |

3. Enter the date range and select all disciplines or limit to a specific discipline(s). Click on the Search button. The system will list the Progress Notes that match the criteria.

| Search Progress                               | Notes                       |              |                     |              |                   |                     |              |         |                  |
|-----------------------------------------------|-----------------------------|--------------|---------------------|--------------|-------------------|---------------------|--------------|---------|------------------|
| 🗄 🖰 <u>Angerton, Joa</u> i                    |                             |              |                     |              |                   |                     |              |         |                  |
| Search dates                                  | : Start date 04/01/2        | 007          | to End date         | 2 09         | 9/18/2007         | ]                   |              |         |                  |
| Select Discipline(s) to search                | :                           |              |                     |              |                   |                     | c            | heck Al | <u>Clear All</u> |
|                                               | Activities                  | ~            | Hospice             | $\checkmark$ | Occupational Th   | erapy               | ~            | Social  | Service          |
|                                               | Administration              | ✓            | Housekeeping        | $\checkmark$ | PA                |                     | ~            | Speech  | Therapy          |
|                                               | All Staff                   | $\checkmark$ | Laundry             | $\checkmark$ | Pharmacy          |                     | ~            | STNA    |                  |
|                                               | Chaplain                    | $\checkmark$ | Licensed Nurse      | $\checkmark$ | Physical Therapy  | ,                   | $\checkmark$ | Transp  | ortation         |
|                                               | ✓ Dialysis                  | ☑            | Maintenance         | $\checkmark$ | Physician         |                     |              |         |                  |
|                                               | Dietary                     | $\checkmark$ | NP                  | $\checkmark$ | Psychology        |                     |              |         |                  |
|                                               | 🔽 Family                    | ✓            | Nursing             | $\checkmark$ | Restorative       |                     |              |         |                  |
| Progress Notes Taken I                        | From 04/01/2007             | To (         | 9/18/2007           |              |                   |                     | Back         |         | Search           |
| Date/Time 蘽                                   | Progress N                  | ote          |                     |              | Discipline        | Creat               | ed By        |         | 🚺 ¥iew           |
| 06/14/2007 The patient wa<br>11:32 AM         | as less restless and fearfi | il, but      | still uncomfortable | 2            | Licensed<br>Nurse | Fran Di             | uchene       |         | E <u>View</u>    |
| 04/02/2007 Reviewed Res<br>09:09 AM symptoms. | ident Chart, ordered Lab (  | k Rad        | iology screening fo | r            | Physician         | JOHN<br>WEIGA<br>MD | ND           |         | View             |
| * progress note has been edite                | łd                          |              |                     |              |                   |                     |              |         |                  |
| Progress Notes Home                           |                             |              |                     |              |                   |                     |              |         | Report           |

4. To see a hardcopy list of the Progress Notes as they appeared on the screen click on the **Report** button at the bottom of the screen.

| Unit:<br>Room/Bed:    | Skilled Nursing East<br>133/A | Attending:<br>MR #:   | Allison Krizo<br>1501616-01 | Status         | : In House         |                                                |                                                                                                    |
|-----------------------|-------------------------------|-----------------------|-----------------------------|----------------|--------------------|------------------------------------------------|----------------------------------------------------------------------------------------------------|
| Date                  | Progress Note                 |                       |                             | Discipline     | Created By         | Assessments                                    | Events                                                                                                    |
| 06/14/2007<br>11:32AM | The patient was less restles  | s and fearful, but st | ill uncomfortable           | Licensed Nurse | Fran Duchene       |                                                | 06/14/2007 - Acut<br>Change In Mental<br>Status                                                                                |
| 04/02/2007<br>9:09AM  | Reviewed Resident Chart, or   | rdered Lab & Radiol   | ogy screening for symptoms. | Physician      | JOHN WEIGAND<br>MD |                                                |                                                                                                    |
| 02/25/2007<br>9:47PM  | testing 123                   |                       |                             | All Staff      | Fran Duchene       |                                                | 02/13/2007 -<br>Insomnia/Sleep<br>Disturbance<br>02/16/2007 -<br>Insomnia/Sleep<br>Disturbance<br>02/24/2007 -<br>Rash/Lesions |
| 02/19/2007            | okay                          |                       |                             | Licensed Nurse | Robin Eggers RN    | 02/19/2007 - *Clinical<br>Admission Assessment |                                                                                                    |

#### Adding Progress Notes

1. Click on **Add Note** on the Progress Note screen to create a new Progress Note.

| Corporate              | Messages Re                   | sident                | Reports       | Facility     | RAI      | Provider     | ]                |                          |   |            |                 |
|------------------------|-------------------------------|-----------------------|---------------|--------------|----------|--------------|------------------|--------------------------|---|------------|-----------------|
| Recent                 | Progress                      | Notes                 | 5             |              |          |              |                  |                          | I | each I     | <u>Me</u> 📃     |
| 🕀 🐣 Ang                | erton, Joa                    | I <mark>n</mark> dnrc | с             |              |          |              |                  |                          |   |            | <mark>°⇔</mark> |
| 🗄 Discipline           | Options                       |                       |               |              |          |              |                  |                          |   |            |                 |
| Progress N             | Notes - 20 M                  | lost Rec              | ent           |              |          |              |                  |                          |   | Add        | Note            |
| Date/Time              | ÷                             |                       | Prog          | ess Note     |          |              | Discipl          | ine Created By           |   | <b>[</b> ] | View            |
| 06/14/2007<br>11:32 AM | The patient w                 | as less re            | stless and    | fearful, but | still un | comfortable  | License<br>Nurse | f Fran Duchene           |   | E          | <u>View</u>     |
| 04/02/2007<br>09:09 AM | Reviewed Re:<br>symptoms.     | sident Cha            | rt, ordered   | Lab & Radi   | iology s | creening for | Physicia         | IN JOHN<br>WEIGAND<br>MD |   |            | <u>View</u>     |
| 02/25/2007<br>09:47 PM | testing 123                   |                       |               |              |          |              | All Staff        | Fran Duchene             |   | E          | <u>View</u>     |
| 02/19/2007<br>11:31 AM | okay                          |                       |               |              |          |              | License<br>Nurse | d Robin Eggers<br>RN     | A |            | View            |
| 02/19/2007<br>09:51 AM | Resident four facility with s | nd outside<br>uccess. | facility at l | ous stop. E  | ncourag  | ed to return | to Nursing       | Robin Eggers<br>RN       |   |            | <u>View</u>     |
| 02/15/2007             | Resident is a                 | ble to amb            | ulate witho   | ut assistar  | nce.     |              | License          | d Belinda R              |   |            | View            |

2. The date and time default to current but you have the option to mark it as a Late Entry. Select your discipline from the drop down list, key in the note and be sure to associate the Progress Note to any Events or Assessments as appropriate. Click Save.

| New Progress No           | te                                                                                                    |
|---------------------------|----------------------------------------------------------------------------------------------------|
| 🗄 🖰 <u>Angerton, Joar</u> | 1 DNRCC                                                                                                    |
| Date/Time:                | 07/09/2007 09 • 17 • AM •                                                                                                    |
| Late Entry:               | C Yes © No                                                                                                    |
| Discipline:               | Select One                                                                                                    |
| Progress Note:            | Administration<br>All Staff<br>Chaplain<br>Dialysis<br>Dietary<br>Family<br>Hospice<br>Housekeeping<br>Laundry                                                           |
| Associate to Events:      | Select Events<br>06/14/2007 - Acute Change In Mental Status<br>05/30/2007 - Infection Report<br>Hold down the ℃thť key to select multiple choices                        |
| Associate to Assessments: | Select Assessments     O2/19/2007 - *Cilinical Admission Assessment     O2/08/2007 - \$Wallow Precautions     Hold down the <b>'Ctr</b> ' key to select multiple choices |

Cancel Save

#### **Editing/Marking Progress Notes Invalid**

Once a Progress Note has been saved, the author has the ability to edit it or mark it invalid. Unit managers and DON's also have this capability.

| View Progress N     | lote                                            |                              |                |               |
|---------------------|-------------------------------------------------|------------------------------|----------------|---------------|
| 🗄 🚔 Bars, Mars 📲    | DNRCC                                           |                              |                |               |
| Progress Note       |                                                 |                              |                |               |
| Note Discipline:    | Licensed Nurse                                  |                              |                |               |
| Progress Note:      | Note here                                       |                              |                |               |
| Date/Time:          | 03/25/2008 02:14 PM                             |                              |                |               |
| Created Date:       | 03/25/2008 02:14 PM                             | Created By:                  | Allison Krizo  |               |
| Edited Date:        | 03/25/2008 02:14 PM                             | Edited By:                   | Allison Krizo  |               |
|                     | Back                                            | Mark Invalid                 | Edit           | Report        |
| Associated Assessme | nts                                             |                              | Associate to   | an assessment |
| Date                | Туре                                            | Descript                     | ion            |               |
| 03/24/2008          | Neurological Checks                             | Neuro Checks starting 7:30   | 3/24/08        | Remove        |
| 02/13/2008          | Neurological Checks                             | Neuro Checks 2/13/08 3:00    | 1              | Remove        |
| 02/06/2008          | Neurological Checks                             | Neurochecks starting 02/06   | /08 9am        | Remove        |
| 02/06/2008          | *Self-Adminstration Of Medication<br>Assessment | Self Administration of Medic | ation 02/06/08 | Remove        |

1. When editing or marking invalid you will be required to enter a Correction Reason. You may also add a note to further explain the reason.

| Edit Progress Not  | e                                                                      |          |
|--------------------|------------------------------------------------------------------------|----------|
| 🕀 🔒 Babbington, He | erman DNRCC                                                            |          |
| Progress Note      |                                                                        |          |
| Correction Reason: | Select One                                                             |          |
| Reason Note:       | Select One<br>Incorrect data<br>More data available                    | ABS<br>V |
| Date/Time:         | 09/26/2007 🗰 04 💌 : 56 💌 PM 💌                                          |          |
| Late Entry:        | C Yes @ No                                                             |          |
| Discipline:        | Licensed Nurse                                                         |          |
| Progress Note:     | Resident resting comfortably after returning from lunch with daughter. | AB5      |
|                    | Cancel                                                                 | Save     |

2. When editing, make the change to the note and click Save. When you view the note, the history section will document the changes.

| Note Disciplin                                                                                      | e: Physical Therapy                                  |                                                 |                                                   |                      |
|----------------------------------------------------------------------------------------------------|------------------------------------------------------|-------------------------------------------------|---------------------------------------------------|----------------------|
| Progress No                                                                                         | <sup>ie:</sup> Test - Further Test                   |                                                 |                                                   |                      |
| Date/Tin                                                                                            | e: 10/11/2007 04:17 PM                               |                                                 |                                                   |                      |
| Created Dat                                                                                         | te: 10/11/2007 04:17 PM                              | Created B                                       | y: Allison Krizo                                  |                      |
| Edited Dat                                                                                          | te: 10/11/2007 04:18 PM                              | Edited B                                        | y: Allison Krizo                                  |                      |
|                                                                                                    | Back                                                 | Mark Invalid                                    | Edit                                              | Report               |
| Associated Assess                                                                                   | nents                                                |                                                 | Associa                                           | ate to an assessmen  |
| Date                                                                                                | Туре                                                 | Descri                                          | otion                                             |                      |
|                                                                                                    |                                                      |                                                 |                                                   |                      |
|                                                                                                    |                                                      |                                                 |                                                   |                      |
| Associated Events                                                                                   |                                                      |                                                 | 4                                                 | ssociate to an even  |
| Associated Events<br>Date                                                                           | Туре                                                 | Descri                                          | <u>E</u>                                          | Associate to an ever |
| Associated Events<br>Date                                                                           | Туре                                                 | Descri                                          | <u>E</u><br>Otion                                 | Associate to an ever |
| Associated Events Date History                                                                      | Туре                                                 | Descri                                          | <u>F</u>                                          | Associate to an even |
| Associated Events<br>Date<br>History<br>Edited by Allison Krizo d                                   | Type                                                 | Descri                                          | é<br>otion<br>Reason:                             | More data available  |
| Associated Events<br>Date<br>History<br>Edited by Allison Krizo o<br>Date/Time:                     | Type                                                 | Descri<br>Created Date: 10/                     | <u>é</u><br>Stion<br>Reason:<br>11/2007 04:17 PM  | Associate to an even |
| Associated Events<br>Date<br>History<br>Edited by Allison Krizo o<br>Date/Time:                     | Type<br>n 10/11/2007 04:18 PM<br>10/11/2007 04:17 PM | Descri<br>Created Date: 10/<br>Created By: Alli | 2tion<br>Reason:<br>11/2007 04:17 PM<br>con Krizo | Associate to an ever |
| Associated Events<br>Date<br>History<br>Edited by Allison Krizo o<br>Date/Time:<br>Note Discipline: | Type                                                 | Descri<br>Created Date: 10/<br>Created By: Alli | E<br>eason:<br>11/2007 04:17 PM<br>ion Krizo      | Nore data available  |

3. Edited notes will appear with an asterisk and invalid notes will appear grayed out on the list of Progress Notes.

|         | Recent F               | Progress Notes                                                              | <u>Teach Me</u>         |                       |    |            |                            |  |  |
|---------|------------------------|-----------------------------------------------------------------------------|-------------------------|-----------------------|----|------------|----------------------------|--|--|
|         | 🗄 🖰 Bars               | , Mars DNRCC                                                                |                         |                       |    | 6          | °⇒(                        |  |  |
|         | 🗄 Discipline (         | Dptions                                                                     |                         |                       |    |            |                            |  |  |
|         | Progress N             | otes - 20 Most Recent                                                       |                         |                       |    | Add        | Note                       |  |  |
|         | Date/Time 🏺            | Progress Note                                                               | Discipline              | Created By            |    | <b>[</b> ] | View                       |  |  |
| T1:     | 1 /2008                | Note here                                                                   | Licensed<br>Nurse       | Allison Krizo         | A  | E          | View                       |  |  |
| Invalic | 1<br>(2008<br>(PM      | Attach this note to all open Events.                                        | Licensed<br>Nurse       | Allison Krizo         |    |            | View                       |  |  |
| note    |                        | Attaching notes to multiple Events.                                         | Licensed<br>Nurse       | Allison Krizo         | A  | E          | <u>View</u>                |  |  |
|         | 02/13/2008<br>03:27 PM | INVALID Attach this note to multiple Events.                                | Licensed<br>Nurse       | Belinda R<br>Shaw RN  |    |            | <u>View</u>                |  |  |
|         | 02/13/2008<br>02:54 PM | Enter note here                                                             | Licensed<br>Nurse       | *Belinda R<br>Shaw RN |    | E          | <u>View</u>                |  |  |
|         | 02/13/2008<br>12:43 PM | Progress Note                                                               | Occupational<br>Therapy | Belinda R<br>Shaw RN  | A  |            | <u>View</u>                |  |  |
|         | 02/11/2008<br>05:50 PM | Testing adding note to closed Event.                                        | Licensed<br>Nurse       | Belinda R<br>Shaw RN  | Б  | dit        | ad                         |  |  |
|         | 02/06/2008<br>10:03 AM | This is a sample note                                                       | Licensed<br>Nurse       | Allison Krizo         |    | .un        | $\overset{\mathrm{eu}}{-}$ |  |  |
|         | 02/06/2008<br>09:18 AM | Another edit to this note.                                                  | Licensed<br>Nurse       | *Belinda R<br>Shaw RN | // |            | View                       |  |  |
|         |                        | Testing continually editing a progress note.                                |                         |                       |    |            |                            |  |  |
|         |                        | This is my progress note for the last neurochecks assessment dated 02/06/08 |                         |                       |    |            |                            |  |  |
|         | 02/04/2008<br>12:42 PM | Arrived at facility by family car.                                          | Licensed<br>Nurse       | *Allison Krizo        | A  |            | View                       |  |  |
|         | 02/04/2008             | [Recorded as Late Entry on 02/05/2008 09:26 AM]                             | Licensed                | *Allison Krizo        | A  |            | View                       |  |  |